## How to Unenroll in eStatements

Login to home banking. Click on the eStatements link.

| Greenville Heritage<br>Federal Credit UNION                                                                                                   | Messages   Mobile   Settings   Log                |
|----------------------------------------------------------------------------------------------------|---------------------------------------------------|
| Accounts     Transfers     Pay Bills  Welcome, TEST ACCOUNT Last logged on Dec 18, 2024 05:09 P                                               | M Eastern Time Zone                               |
| New Account                                                                                                    | 🕂 Iransfer Money                                  |
| Favorite Accounts                                                                                                    | eStatements                                       |
| You currently do not have favorite accounts. To add<br>frequently viewed accounts, visit Account<br>Preferences section on the Settings Page. | Recent Transactions View All *4001=75 (Checking)  |
| Checking Accounts                                                                                                    | MAR<br>22 POS PURCH - QT 1140 552.69<br>2024      |
| Savings Accounts                                                                                                    | MAR<br>21<br>2024<br>JRNL ENTRY - SHARE DR \$5.00 |
| <ul> <li>Loan Accounts</li> <li>Linked Accounts</li> </ul>                                                                                    |                                                   |
|                                                                                                    | Scheduled Transfers Iransfer Money                |
|                                                                                                    | There are no transfers currently scheduled.       |

Click on My Settings. In the drop down, click on Edit My Settings.

| Greenville H                                                                                                    | Ieritage                                                                          |                                                                                        |
|----------------------------------------------------------------------------------------------------|-----------------------------------------------------------------------------------|----------------------------------------------------------------------------------------|
| View Stati ments * My Settings * Logoff                                                                                                    |                                                                                   |                                                                                        |
| My Statements<br>To view your statement, select the date and click VIEW STATEMEI<br>NOTE: Once enrolled, your next statement will be available online | IT. If you would like to enroll an account for online statement access, click ENR | OLL. You will need Adobe Acrobat Reader in order to view, save or print your statement |
| Member Statements                                                                                                    | ^                                                                                 |                                                                                        |
| Member Statements - ******4001<br>View Statement<br>View History                                                                                      |                                                                                   |                                                                                        |
| Acrobat Reader                                                                                                    |                                                                                   |                                                                                        |
|                                                                                                    |                                                                                   |                                                                                        |

| Greenville Heritage<br>Federal Credit UNION                                                                                                    |                                                                                         |
|----------------------------------------------------------------------------------------------------|-----------------------------------------------------------------------------------------|
| View Statement                                                                                                    |                                                                                         |
| My Statements         Edit My Settings           To view your statement         View StateMENT. If you would like to enroll an account for online statement access, click ENR           NOTE: Once enrolled,         be available online. | OLL. You will need Adobe Acrobat Reader in order to view, save or print your statement. |
| Member Statements                                                                                                    |                                                                                         |
| Member Statements - ******4001<br>View Statement<br>View History                                                                                                    |                                                                                         |
| Crit Adobe<br>Acrobat Reader                                                                                                    |                                                                                         |
|                                                                                                    |                                                                                         |

This screen will have the e-Statement radio button selected already. Select the radio button under Paper Statement.

| Greenville<br>FEDERAL CRE                                                                                               | Heritage<br>DIT UNION                     |             |                 |
|----------------------------------------------------------------------------------------------------|-------------------------------------------|-------------|-----------------|
| View Statements * My Settings * Logoff                                                                                  |                                           |             |                 |
| My Accounts Email Address                                                                                               |                                           |             |                 |
| To change your statement delivery preference for your acco<br>e-Statement or Paper Statement radio button and click SUB | unts listed below, select either the MIT. |             |                 |
| Account Type                                                                                                    | Member Number                             | e-Statement | Paper Statement |
| Member Statements                                                                                                    | ******4001                                | ۲           | 0               |
| SUBMIT                                                                                                    |                                           |             |                 |
|                                                                                                    |                                           |             |                 |

## Click Submit.

| w Statements • My Settings • Logoff                                                                     |                                                              |             |              |
|----------------------------------------------------------------------------------------------------|--------------------------------------------------------------|-------------|--------------|
| ly Accounts Email Address                                                                               |                                                              |             |              |
| ) change your statement delivery preference for yo<br>Statement or Paper Statement radio button and cli | our accounts listed below, select either the<br>lick SUBMIT. |             |              |
|                                                                                                    | Member Number                                                | e-Statement | Paper Statem |
| Account Type                                                                                            |                                                              |             |              |

Member will receive message showing "Elections updated successfully."

| O http://etaakhapgian.com/volues/folle_gif                                                                                                    | 💄 🔞 🔲 📢 Greenville Heritage Credit Union - 🗙 🌢 G                                                                          | eenville Heritage Federal Credit × +                                 |                                                         |                 |
|----------------------------------------------------------------------------------------------------|----------------------------------------------------------------------------------------------------|----------------------------------------------------------------------|---------------------------------------------------------|-----------------|
| Integra Central Relation     Integra     Integra                                                                                <                                          | ← C 🗇 https://ebank.hepsiian.com/cv/userProfile.j                                                                         | if                                                                   |                                                         | A* 🔂            |
| Sceneric Provide Statements       Sceneric Provide Statements         Version 2000       Markens         To result of the provide statement radio button and edds. Statements       Sceneric Provide Statement radio button and edds. Statements         Lectore undrated successfully       Member Number       estatement       Paper Statement         Member Statements                                                                                                    | 🔻 Vantage 📕 Client 360  ြ CheckFree 🔕 MoneyGram 🌄 N                                                                       | yBoardPacket 🚾 NDCA 🎦 FIS-Service View 🚾 FIS - Client Portal 🚾 FIS - | IDP Admin 🛛 PI Compass Transfer N 🔤 FIS - CardPro Conne |                 |
| Versitements • My Settings • Logoff         My Accounts       Email Address         To change your statement delivery preference for your accounts lated below, select either the e-Statement or Paper Statement radio button and cick SUBMIT.         Decidions updated successfully         Account Type       Member Number       e-Statement         Member Statements       ••••••4001                                                                                                    | Greenville<br>Federal Crei                                                                                                | Heritage                                                             |                                                         |                 |
| My Account       Enail Address         To change your statement delivery preference for your accounts listed below, select statement or pager Statement delo kUBMIT.       Statement or pager Statement delo kUBMIT.         Elections updated successfully       Member Number       eStatement or pager Statement delo kUBMIT.         Account Type       Member Number       eStatement or pager Statement delo kUBMIT.         Member Statements       essent delo kUBMIT.       essent delo kUBMIT.         Statement or pager Statement delo kUBMIT.       essent delo kUBMIT.       essent delo kUBMIT. | View Statements    My Settings    Logoff                                                                                  |                                                                      |                                                         |                 |
| To change your statement delivery preference for your accounts listed below, select either the estatement or Paper Statement radio button and clock SUBMIT.         Elections updated successfully         Account Type       Member Number       e-Statement       Paper Statement         Member Statements       e-Statement       O       Image: Statement         CMACEL       CMACEL       Image: Statement       Image: Statement       Image: Statement                                                                                                    | My Accounts Email Address                                                                                                 |                                                                      |                                                         |                 |
| Elections updated successfully         Account Type       Member Number       eStatement       Paper Statement         Member Statements       *****4001       Image: CANCEL       Image: CANCEL       Image: CANCEL                                                                                                    | To change your statement delivery preference for your accou<br>e-Statement or Paper Statement radio button and click SUBN | nts listed below, select either the<br>IIT.                          |                                                         |                 |
| Account Type         Member Number         e-Statement         Paper Statement           Member Statements         0         ®           SUBMIT         CMACEL         V         V                                                                                                    | Elections updated successfully                                                                                            |                                                                      |                                                         |                 |
| Member Statements ••••••4001 O ®                                                                                                    | Account Type                                                                                                    | Member Number                                                        | e-Statement                                             | Paper Statement |
| SUBMIT CANCEL                                                                                                    | Member Statements                                                                                                    | ******4001                                                           | 0                                                       | ۲               |
|                                                                                                    | SUBMIT                                                                                                    |                                                                      |                                                         |                 |
|                                                                                                    |                                                                                                    |                                                                      |                                                         |                 |

The enrollment change will show up in Portico the following calendar day as it takes a back-office cycle to process.